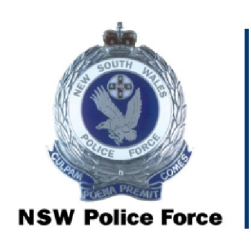

NSW Police Force

Recalling boxes from Government Records Repository (GRR) CRL-009

**Records & Information Management, Shared Services** 

**OFFICIAL: Sensitive** 

### **Recalling boxes from Government Records Repository (GRR)**

The purpose of this document is to establish a uniform process for recalling boxes from Government Records Repository (GRR).

### **Document Control Sheet**

#### **Document Properties**

| Title                                                           | Recalling boxes from the Government Records Repository (GRR)                 |
|-----------------------------------------------------------------|------------------------------------------------------------------------------|
| Subject                                                         |                                                                              |
| Command responsible                                             | Shared Services, Records & Information Management                            |
| Authorisation                                                   | Associate Director, Records & Information Management                         |
| Security Classification /<br>Information Management<br>Markings | Official                                                                     |
| Publication date                                                | March 2019                                                                   |
| Current version number                                          | 3.0                                                                          |
| Review date                                                     | September 2022                                                               |
| Document number                                                 | D/2022/206114                                                                |
| Copyright statement                                             | Copyright of this document is vested in the Commissioner of Police. $©$ 2019 |
| Suitable for Public<br>Disclosure                               | YES/NO/YES – Redacted Version                                                |

#### Modification History

| Version # | Version /<br>approval date | Author/Position                               | Summary of changes                                                         |
|-----------|----------------------------|-----------------------------------------------|----------------------------------------------------------------------------|
| 1.0       | 15 April 2019              |                                               |                                                                            |
| 2.0       | September 2020             |                                               | Update of screen shots and associated instructions, due to GRR Web updates |
| 3.0       | September 2021             | Lisa Massey, Records<br>Officer               | Process reviewed and updated.                                              |
| 4.0       | 29 July 2022               | Lisa Massey, Acting<br>Senior Records Officer | Content updated following implementation of new version of GRRWeb          |

### **Procedures**

- 1. Go to the GRR Web portal by using the link
- 2. Log into oneilOrder with the username and password you were provided.
- 3. Enter the GRR Reference Number of the box required in the Search Inventory field and <click> 'Search'

| Search Inventor | Y <u>clear search</u> |
|-----------------|-----------------------|
| B0307598        | Search                |

4. Check that the details are correct then <click> on the cart symbol

|                                     | Searc             | ch Invent      | OFY <u>clear sea</u> | arch      |                 |                |                |             |                | UR            | eq |
|-------------------------------------|-------------------|----------------|----------------------|-----------|-----------------|----------------|----------------|-------------|----------------|---------------|----|
|                                     | B0307240          |                |                      |           | Search          |                |                |             |                |               |    |
|                                     |                   |                |                      |           |                 |                |                |             | Ω.             | 81 81 81 W (6 | 9  |
| Account Item Code Alternate Code    | Short Description | Current Status | Status Date          | Destroy D | Retrieval Count | Container Barc | Container Item | Object Code | Account Descri |               |    |
| 1 😾 🗐 🖂 GR0078 B0307240 B/2008/2760 |                   | In             | 22/10/2021           |           | 5               |                |                | T5_FRZ      | NSW Police F   |               | _  |
| $\bigcirc$                          |                   |                |                      |           |                 |                |                |             |                |               |    |

5. Ensure Service Type is 'Deliver (Bring the item to me)' and enter your name in Request field

| Add Item To C | Cart                            | × |
|---------------|---------------------------------|---|
| Code          | B0307597                        | ~ |
| Service Type  | Deliver (Bring the item to me.) |   |
| Requestor     | Lisa Massey                     |   |
| Cost Center   |                                 |   |
| Comment       |                                 |   |
|               |                                 |   |

6. <Click> 'Add to Cart'

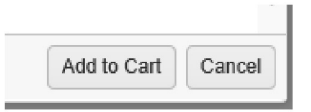

Note: to order multiple boxes in one batch, repeat steps 3 to 6 until all boxes are in the cart

7. <Click> the cart icon

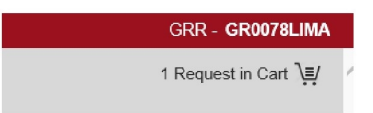

8. Ensure all boxes required are listed then <Click> 'Check Out Web Order'

| 1 - 1 of 1 items    | ~     |
|---------------------|-------|
| Check Out Web Order | Close |

9. Ensure the Account is 'GR0078' and address details are as follows:

Note - enter your name in the Contact field

OFFICIAL: Sensitive Recalling boxes from the Government Records Repository (GRR) Date of Effect: July 2022

| te Re  |
|--------|
| ate Re |
| ate Re |
| ate Re |
| ate Re |
|        |
| quarte |
| 215    |
|        |
|        |
| 215    |

10. In 'Service Priority' field type choose Standard Request

| Check Out V      | Veb Order                |                  |                    | × |
|------------------|--------------------------|------------------|--------------------|---|
| Requests in this | s order 1                |                  |                    | ^ |
| GR0078           |                          |                  |                    |   |
| Address          |                          | Service Priority | Standard Request   |   |
| Contact          | Lisa Massey              |                  | 19/07/2022 1:00 PM |   |
| Address          | NSW Police - Corporate R | e                |                    |   |

11. In 'Notes' field, advise the Blue Portal task number and name of requestor

|       | Use Default Delivery Address |   |
|-------|------------------------------|---|
| Notes | SCTASK0311850 - Anne Coady   | ^ |

12. <Click> 'Place Web Order'

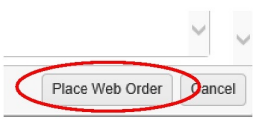

13. On the Check Out screen, <Click> 'Close'

|   | ×      |
|---|--------|
|   | ~      |
| 1 |        |
| 0 | $\sim$ |
| ( | Close  |
|   | 1<br>0 |

14. A Web Order Confirmation screen will be displayed. Print the page and place the order confirmation in the 'GRR Tray' in reception.

| Report View                                                                                                    |                                                                                                    | × |
|----------------------------------------------------------------------------------------------------|----------------------------------------------------------------------------------------------------|---|
| Open In New Tab                                                                                                    |                                                                                                    |   |
| Trens vice of the second second | <section-header><section-header><section-header></section-header></section-header></section-header> |   |

- 15. <Click> OK
- 16. Once completed <click> on your login details and <click> 'Logout'

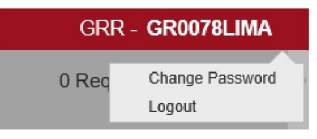

17. If the box/es are ordered in response to a Blue Portal 'Request records from the custody of R&IM', open the relevant Blue Portal request and note the GRR batch order number in 'Work Notes'